# JH7100 SoC Boot User Guide

01 (2021-6-7)

# StarFive 赛昉科技

Shanghai StarFive Technology Co., Ltd.

All Rights Reserved

### **PROPRIETARY NOTICE**

Copyright © Shanghai StarFive Technology Co., Ltd., 2018-2025. All rights reserved.

Information in this document is provided "as is," with all faults.

Shanghai StarFive Technology Co., Ltd., expressly disclaims all warranties, representations, and conditions of any kind, whether express or implied, including, but not limited to, the implied warranties or conditions of merchantability, fitness for a particular purpose and non-infringement.

Shanghai StarFive Technology Co., Ltd., does not assume any liability rising out of the application or use of any product or circuit, and specifically disclaims any and all liability, including without limitation indirect, incidental, special, exemplary, or consequential damages.

Shanghai StarFive Technology Co., Ltd., reserves the right to make changes without further notice to any products herein.

All material appearing in this document is protected by copyright and is the property of Shanghai StarFive Technology Co., Ltd. You may not copy, reproduce, distribute, publish, display, perform, modify, create derivative works, transmit, or in any way exploit any such content, nor may you distribute any part of this content over any network, including a local area network, sell or offer it for sale, or use such content to construct any kind of database. Copying or storing any content except as provided above is expressly prohibited without prior written permission of the Shanghai StarFive Technology Co, Ltd (hereinafter "StarFive").

#### Shanghai StarFive Technology Co., Ltd

- Address: Room 502, Building 2, No. 61 Shengxia Rd., China (Shanghai) Pilot Free Trade Zone, Shanghai, 201203, China
- Website: www.starfivetech.com

e-Mail: sales@starfivetech.com (sales)

support@starfivetech.com (support)

## About This Manual

### Introduction

This document mainly describes the boot flow, the boot sources available for the JH7100 SoC and the Baremetal boot examples.

#### Prerequisite

In order to run the examples presented in this guide, the following are required:

- Ubuntu 18.04
- BeagleV<sup>™</sup> StarLight development board

#### **Revision History**

| Version | Released | Change Description          |  |
|---------|----------|-----------------------------|--|
| 01      | 2021-6-7 | The first official release. |  |

### **Tables of Content**

| About This Manual ii |     |            |   |
|----------------------|-----|------------|---|
| 1                    | Boo | ot Sources | 1 |
| 2                    | Boo | ot Flow    | 2 |
|                      | 2.1 | BootROM    | 2 |
|                      | 2.2 | BootLoader | 3 |
|                      | 2.3 | OpenSBI    | 3 |
|                      | 2.4 | U-Boot     | 4 |

# **1** Boot Sources

The GPIO is used to select the boot vector and BootLoader source and offer multiple methods to obtain the BootLoader image.

The JH7100 SoC can boot from one of the sources listed in the following table, as selected by the PAD\_GPIO [62:60] values.

| Processor | SCFG_boot_mode | PAD_GPIO [63] | Boot Vector                                | PAD_GPIO [62:60]                                                                                                    |
|-----------|----------------|---------------|--------------------------------------------|----------------------------------------------------------------------------------------------------|
|           | 0x1            | -             | SCFG_u74_reset_vector                      | -                                                                                                    |
| U74       | 0x0 (default)  | 0x0           | 0x00_2000_0000, XIP<br>Flash               | <ul> <li>0x0: 1-bit quad SPI<br/>NOR flash memory</li> <li>0x1: 4-bit quad SPI<br/>NOR flash memory</li> <li>0x2: SDIO (Reserved)</li> </ul>                            |
|           |                | 0x1           | 0x00_1840_0000, on-<br>chip BootROM (32KB) | <ul> <li>0x3: eMMC<br/>(Reserved)</li> <li>0x4: UART</li> <li>0x5: USB (Reserved)</li> <li>0x6: chiplink<br/>(Reserved)</li> <li>0x7: SPI2AHB<br/>(Reserved)</li> </ul> |

| Table 1-1 PAD | GPIO Value | es for Boot | Source | Selection  |
|---------------|------------|-------------|--------|------------|
|               |            |             | 000100 | 0010001011 |

Note:

1) The boot mode and boot source selection (PAD\_GPIO [63]) can be read through syscon status registers.

- 2) Use the GPIO pad to select the vector and loader source by default.
- 3) PAD\_GPIO [63] and PAD\_GPIO [62:60] can be configured to 1 or 0 via pull-up/pull-down resister, button or jumper according to board hardware design.

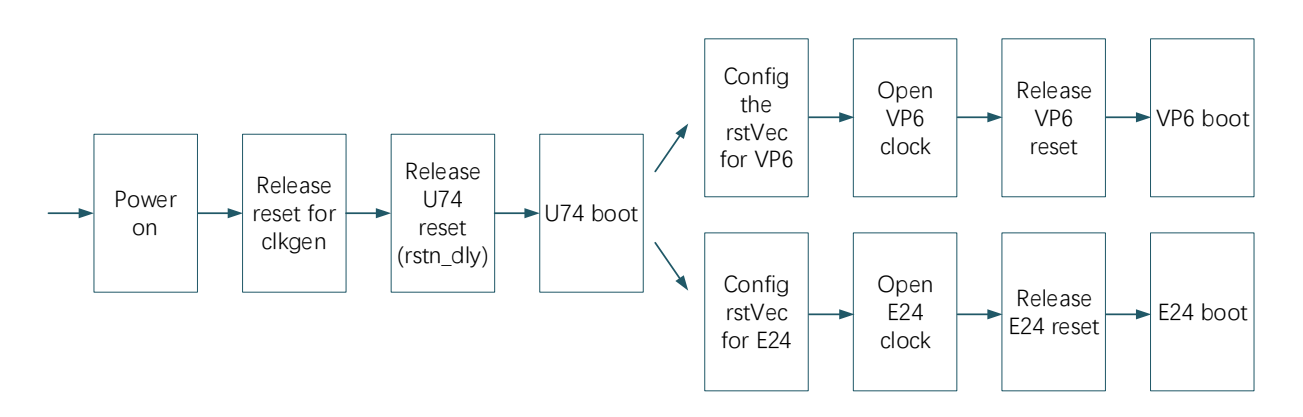

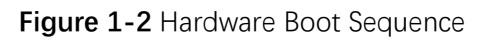

# 2 Boot Flow

The boot process starts when the processor is released from reset, and jumps to the reset vector address (0x1840,0000 by default), located in the BootROM address space.

The boot flow is a multi-stage process. Each stage is responsible for loading the next stage. The typical boot flow is illustrated in the following figure.

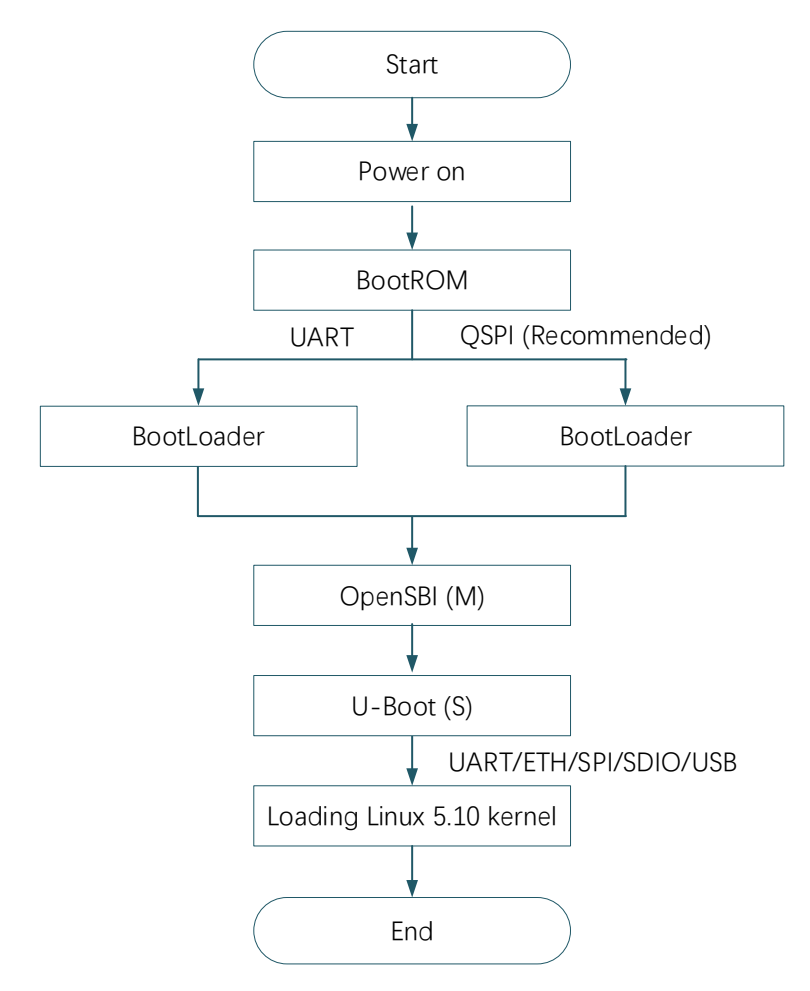

Figure 2-1 Typical Boot Flow

### 2.1 BootROM

The BootROM is located in on-chip ROM, and the storage address is 0x1840,0000, which cannot be dynamically updated. After power-on, each HART jumps to 0x1800,0000 (located in RAM) by default and starts to execute BootROM.

The main function of the BootROM is to select the boot source and execute it. According to different hardware jumpers on the chip, only UART and QSPI sources are supported currently.

| Source | Description                                                                      |
|--------|----------------------------------------------------------------------------------|
|        | Enter a simple command line. Load a limited size binary into the on-chip RAM and |
| UARI   | execute it. This mode is mainly used for firmware update.                        |
|        | Automatically load the 32K Bootloader to 0x1800,0000 (located in RAM) from       |
| QSPI   | address 0 of NOR Flash and jump to it.                                           |

Table 2-1 Boot Source Description

#### LIMITATION

The file loaded from NOR Flash cannot exceed 32KB.

### 2.2 BootLoader

The BootROM limits the size of data read from NOR Flash. The BootLoader reads DDRInit from 0x10000 in NOR Flash to 0x1808,0000 (located in RAM), and then jump to it for execution.

The DDRInit will initialize the DDR, then read fw\_payload.bin (OpenSBI+Uboot, the file header contains file size information) from 0x40000 in NOR Flash to 0x8000,0000 (located in DDR), and then jump to it to execute the OpenSBI.

The normal output information is illustrated in the following figure.

| ✓ Serial-EVB ×                                                                                                    |  |
|----------------------------------------------------------------------------------------------------|--|
| bootloader version:210209-4547a8d<br>ddr 0x00000000, 1M test<br>ddr 0x00100000, 2M test<br>DDR clk 2133M,Version: 210302-5aea32f<br>0 crc flash: 77d92512, crc ddr: 77d92512<br>crc check PASSED |  |
| bootloader.                                                                                                    |  |

Figure 2-2 BootLoader Output Example

### 2.3 OpenSBI

The binary of OpenSBI is packaged with the binary compiled by U-Boot in the way of payload to generate the final fw\_payload.bin. The main functions of OpenSBI are:

- Provide basic system calls for Linux
- Switch the mode from M mode to S mode
- Jump to 0x8002,0000 (located in DDR) to execute U-Boot.

The normal output information is illustrated in the following figure.

Figure 2-3 OpenSBI Output Example

### 2.4 U-Boot

A

U-Boot runs at 0x8002,0000 and works in S mode. It contains basic file system and commonly used peripheral drivers (such as GMAC, UART, QSPI, USB, SDIO etc.). U-Boot can load the kernel image through ETH, UART, QSPI, SDIO or USB.

The following example describes how to load Linux 5.10 kernel image from SDIO.

The example assumes the installation of Ubuntu 18.04. Press Enter to confirm the operation or for the next command. 1. SD card partition.

| wyh@xub-server:~/tmp/sft-riscvpi-freedom-u-sdk\$<br>wyh@xub-server:~/tmp/sft-riscvpi-freedom-u-sdk\$<br>wyh@xub-server:~/tmp/sft-riscvpi-freedom-u-sdk\$ sudo fdisk /dev/sdb                                                                                                    | Use the fdisk command to partition the SD card.                                                        |
|----------------------------------------------------------------------------------------------------|----------------------------------------------------------------------------------------------------|
| Welcome to fdisk (util-linux 2.31.1).<br>Changes will remain in memory only, until you decide to write them.<br>Be careful before using the write command.                                                                                                    |                                                                                                    |
| Command (m for help): d<br>Selected partition 1<br>Partition 1 has been deleted.<br>Command (m for help): d<br>No partition 1s defaned yet!<br>.could.not.delete.partition.94918161587593                                                                                                | Repeat command "d"to delete all original partitions.                                                   |
| Command (m for help): n<br>Partition number (1-128, default 1):<br>First sector (34-31116254, default 2048):<br>Last sector, +sectors or +size{K,M,G,T,P} (2048-31116254, default 31116254): +256M<br>Created a new partition 1 of type 'Linux filesystem' and of size 256 MiB.          | Use command "n" to create the first partition with a size of 256M.                                     |
| Command (m for help): n<br>Partition number (2-128, default 2): F<br>First sector (526336-31116254, default 526336): L<br>Last sector, +sectors or +size{K,M,G,T,P} (526336-31116254, default 31116254): C<br>Created a new partition 2 of type 'Linux filesystem' and of size 14.6 GiB. | Use command "n" to create a second partition, the size of which is the remaining space of the SD card. |
| Command (m for help): w<br>The partition table has been altered.<br>Calling ioctl() to re-read partition table.<br>Syncing disks.                                                                                                    | Use command "w" to write the partition information into the partition table.                           |

Figure 2-4 SD Card Partition Command Explanation

2. Format the partition.

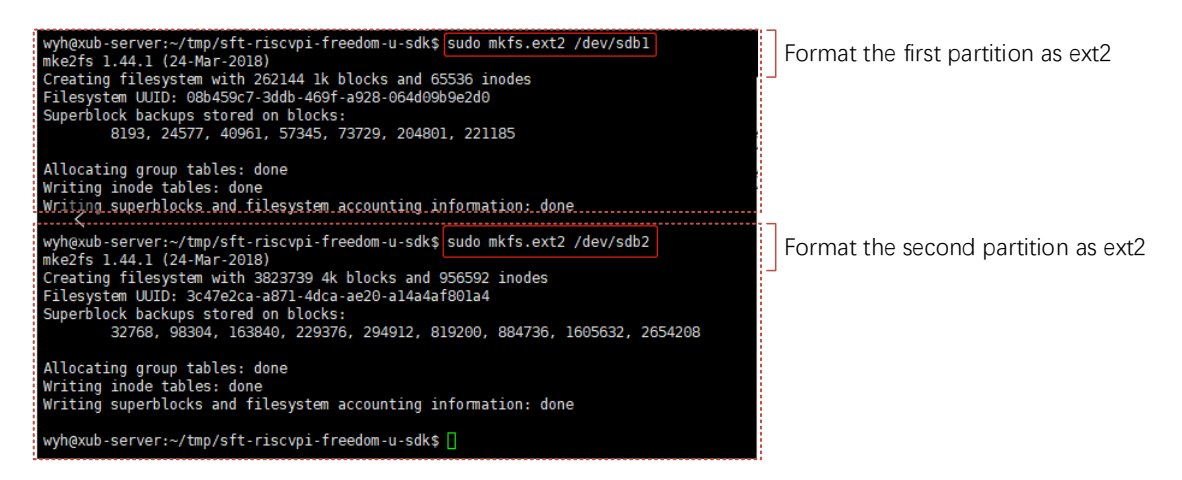

#### Figure 2-5 Format the Partition

- 3. Generate image.fit from Freelight U SDK, please refer to the detailed guidelines in the link <u>https://github.com/starfive-tech/freelight-u-sdk</u>.
- 4. Copy the boot file.

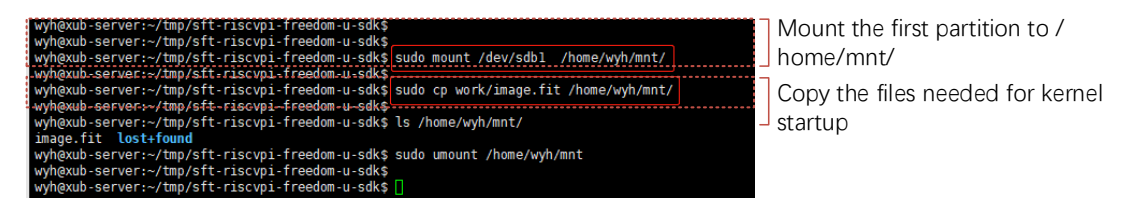

Figure 2-6 Copying the Boot File

5. Load the kernel (Linux 5.10 as an example).

The addresses 0x80200000, 0x86100000 and 0x86000000 have been specified when compiling and generating image.fit and cannot be modified.

 Image: fit image: fit image: fit

| starfie flootm loados s{kernel_addr_r} Load the kernel to the corresponding address in the D                                                                                                    | DR. |
|----------------------------------------------------------------------------------------------------|-----|
| StarFive #<br>Trying to execute a command out of order<br>bootm - boot application image from memory                                                                                                    |     |
| <pre>Usage:<br/>loot application image stored in memory<br/>- boot application image stored in memory<br/>passing arguments arg' when booting a Linux kernel,<br/>when booting a Linux kernel which requires a flat device-tree<br/>a third argument is required which is the address of the<br/>device-tree blob. To boot that kernel without an intrd image,<br/>use a '-' for the second argument. If you do not pass a third<br/>a bd_info struct will be passed instead</pre>                                                            |     |
| For the new multi component utmage format (FIT) addresses<br>must be extended to include component or configuration unit name:<br>addr:subimg_uname> - direct component image specification<br>addr#cconf_uname> - configuration specification<br>Use iminfo command to get the list of existing component<br>images and configurations.                                                                                                    |     |
| <pre>sub-commands to do part of the bootm sequence. The sub-commands must be<br/>issued in the order below (it's ok to not issue all sub-commands):<br/>start [addr [arg]]<br/>loados - load Os image<br/>refusk - relocate flat device tree<br/>cmd1ine - OS specific command line processing/setup<br/>bdt - OS specific bd_info processing<br/>prep - OS specific bd_info processing<br/>start [ov<br/>flatted Device Tree blob at 0x86000000 [filesize] 0x86000000<br/>Booting using the fdt blob at 0x86000000 end 00000008600905f</pre> |     |
| starting kernel                                                                                                    |     |
| 0.000000]         tinux version 5.10.6-ga4e958526177-dirty (clivia@ubuntu) (riscv64-buildroot-linux-gnu-gcc.br_real (           03:38:60 PDT 2021         non-on-on-on-on-on-on-on-on-on-on-on-on-                                                                                                    |     |
| 0.0000000 DM32 [mem 0x000000080200000-0x000000fffffff]<br>0.000000 DM32 [mem 0x00000008020000-0x000000fffffff]<br>0.000000 Movable zone start for each node                                                                                                    |     |
| 0.0000001 rode 0: [mem 0x000000080200000-0x000000068ffffff]     0.0000001 rode 0: [mem 0x000000006800000-0x000000068ffffff]     0.0000001 rode 0: [mem 0x0000000000000000000000000000000000                                                                                                    |     |
| L 0.000000 DM32 zone: 716i pages: 2084352<br>0.000000 DM32 zone: 716i pages used for memmap                                                                                                    |     |
| 0.0000000 DMA32 zone: 0 pages reserved<br>0.0000000 DMA32 zone: 511488 pages, LIF0.batch:63                                                                                                    |     |
| 0.0000000 Normal zone: 21504 pages used for memmap<br>0.000000 Normal zone: 1572864 pages, LIFO batch:63                                                                                                    |     |
| 0.000000         software IO TLB: mapped [mem 0x0000000cc000000-0x0000000000] (64MB)         0.000000         SBI specification v0.2 detected           0.000000         SBI specification v0.2 detected         0.000000         SBI specification v0.2 detected                                                                                                    |     |

Figure 2-7 Loading the Kernel